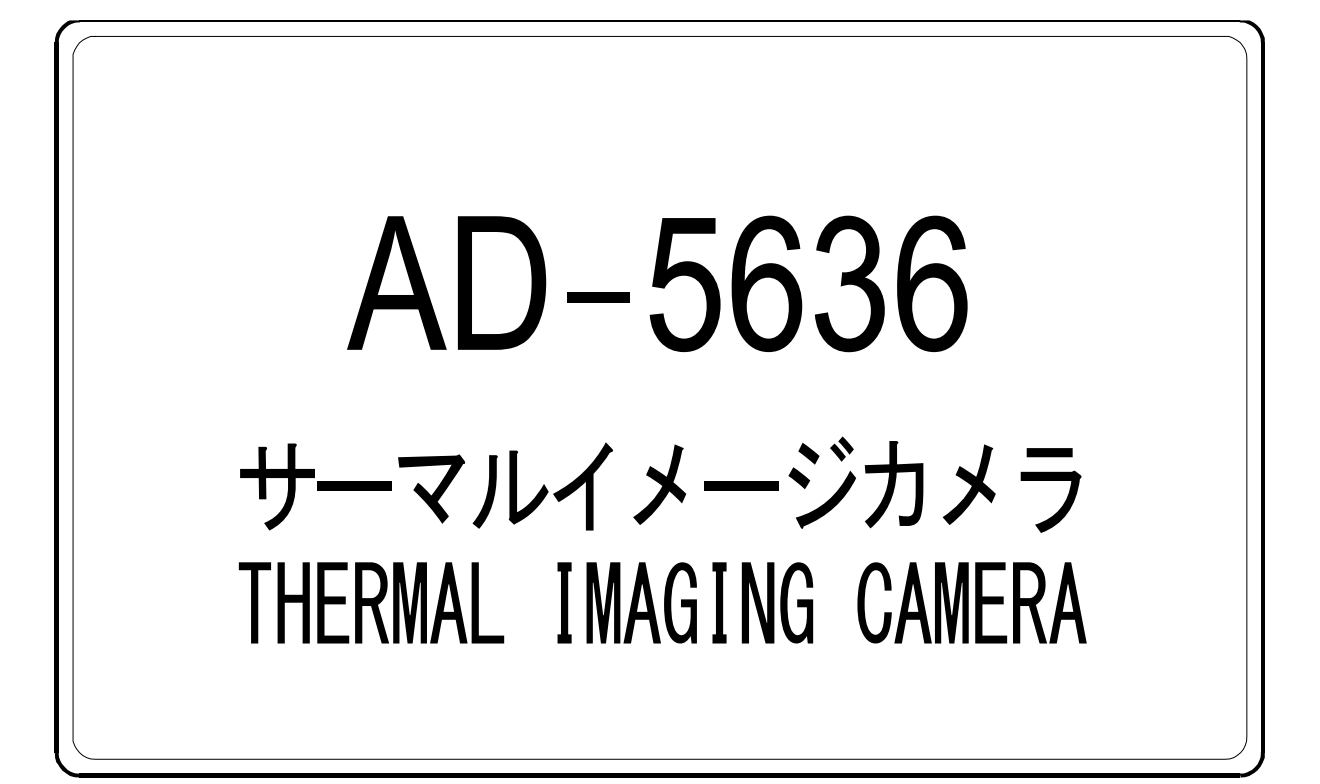

# 取扱説明書 保証書付

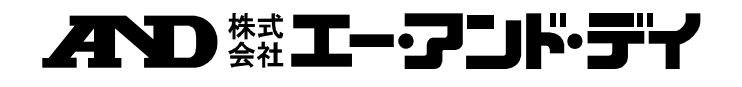

1WMPD4003812B

# 注意事項の表記方法

### 警告サインの意味

- ▲ **警告** 「取扱いを誤った場合、使用者が死亡または重症を負う危険の状態が生じることが想定される場合」について記述します。
- ① 注意
  「取扱いを誤った場合、使用者が軽傷を負うかまたは物的損害のみが発生する危険の状態が生じることが想定される場合」について記述します。

**お知らせ** 「取扱いを誤りやすい場合」や「本機を使用するときの一般的なアドバイス」について記 述します。

### 図記号の意味

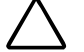

▲記号は注意(警告を含む)を促す内容があることを告げるものです。
図の中に具体的な注意事項(左図の場合は感電注意)が記されています。

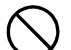

◇記号はしてはいけないこと(禁止)を示しています。具体的な禁止内容は、
 ◇の中や近くに文書や絵で示します。左図の場合「分解禁止」を示します。

●記号は必ず守っていただきたいこと(強制)を示しています。具体的な強制内容は、
 ●の中や近くに文書や絵で示します。左図の場合「守っていただきたいこと」を示します。

# ご注意

- (1) この取扱説明書は、株式会社エー・アンド・デイの書面による許可なく、複製・改変・翻訳 を行うことはできません。本書の内容の一部、または全部の無断複製は禁止されています。
- (2) 本書の内容については予告なしに変更することがあります。
- (3) 本書の内容について、ご不審な点や誤り、記載もれなどお気づきの点がありましたらご連絡 ください。
- (4) (株)エー・アンド・デイでは、本機の運用を理由とする損失、損失利益及び、本製品の欠陥 により発生する直接、間接、特別または、必然的な損害について、仮に当該損害が発生する 可能性があると告知された場合でも、一切の責任を負いません。また、第三者からなされる 権利の主張に対する責任も負いません。同時にデータの損失の責任を一切負いません。(3) 項にかかわらずいかなる責任も負いかねます。

Micro SDHC カードは、SD Association の商標です。 Excel は、米国およびその他の国における米国 Microsoft Corporation の登録商標または、商 標です。

©2018 株式会社 エー・アンド・デイ

# 目次

| 1.           | はじめに                     | 4  |
|--------------|--------------------------|----|
| 2.           | 安全にお使いいただくために            | 4  |
| 3.           | 梱包内容/点検                  | 4  |
| 3.1.         | 開梱                       | 4  |
| 3.2.         | 点検                       | 5  |
| 4.           | 使用上の注意                   | 5  |
| 4.1.         | 取扱上の注意                   | 5  |
| 5.           | 各部の名称                    | 6  |
| 5.1.         | 操作面/右側面/センサ面             | 6  |
| 5.2.         | 表示部                      | 6  |
| 6.           | 電源                       | 7  |
| 6.1.         | 電源                       | 7  |
| 6.2.         | 内蔵のリチウムイオン電池の充電          | 8  |
| 7.           | 操作方法                     | 9  |
| 7.1.         | 電源を入れる                   | 9  |
| 7.2.         | 電源をオフする                  | 9  |
| 7.3.         | 年月日時刻を設定する               | 9  |
| 7.4.         | 操作方法                     | 10 |
| 7.4.1        | . 表示モードの切り替え             | 10 |
| 7.4.2        | 2. 熱画像表示の切り替え            | 10 |
| 7.4.3        | B. MICTO SDHC カードへのテータ保存 | 11 |
| <b>7.5</b> . | 谷種設正                     | 15 |
| 7.5.1        | - カーノル例E<br>「 面面の明ろさ     | 16 |
| 7.5.3        | 回回シリックと<br>5. FUSION レシオ | 17 |
| 7.5.4        | . 熱画像位置補正                | 18 |
| 7.5.5        | 5. 画像呼び出し                | 19 |
| 7.5.6        | . 設定                     | 20 |
| 8.           | メンテナンス                   | 26 |
| 8.1.         | 本製品のお手人れ                 | 26 |
| 8.2.         | シリアル番号の確認                | 26 |
| 9.           | こんなときには                  | 26 |
| 10.          | 角军記                      | 27 |
| 10.1.        | 放射率                      | 27 |
| 10.2.        | 測定原理                     | 27 |
| 10.3.        | 放射率表(参考資料)               | 28 |
| 11.          | 仕様                       | 30 |

# 1. はじめに

このたびは、サーマルイメージカメラ AD-5636 をお買い上げいただいて誠にありがとうござい ます。本製品をより効果的にご利用いただくために、ご使用前にこの取扱説明書をよくお読み ください。また、保証書も兼ねておりますので、お読み頂いた後も大切に保管してください。

# 2. 安全にお使いいただくために

本書には、あなたや他の人への危害を未然に防ぎ、お買い上げいただいた製品を安全にお使い いただくために、守っていただきたい事項を示しています。 この機器を操作するときは、いつも下記の点に注意してください。

# ⚠注意

### 修理

ケースを開けての修理は、サービスマン以外行わないでください。保証の対象外になるばかり か機器を損傷および機能を消失する恐れがあります。

### 機器の異常

機器の異常が認められた場合には、速やかに使用をやめ、「**故障**」中であることを示す貼紙を 機器に付けるか、あるいは誤って使用されることのない場所に移動してください。そのまま使 用を続けることは大変危険です。なお修理に関しては、お買い上げいただいた店、または弊社 にお問い合わせください。

# 3. 梱包内容/ 点検

### 3.1. 開梱

開梱の際には、以下のものが入っているかご確認ください。

| AD-5636 本体      |                   | <br>1 |
|-----------------|-------------------|-------|
| 付属品             |                   |       |
| キャリングケース        |                   | <br>1 |
| USB ケーブル        | (A コネクターミニB コネクタ) | <br>1 |
| Micro SDHC カード・ |                   | <br>1 |
| 取扱説明書           |                   | <br>1 |

### 3.2. 点検

本製品は出荷前に十分な検査を行っています。機器を受け取ったら、輸送中に破損していない か確認してください。もし破損がありましたら、お買い上げいただいた店、または最寄りの弊 社営業所までお問い合わせください。

# ▲注意

本機は精密機器ですので、丁寧に扱ってください。強い衝撃を与えると故障の原因になります。

# 4. 使用上の注意

### 4.1. 取扱上の注意

- 本製品は精密機器ですので、丁寧に扱ってください。落としたり、強い衝撃を与えたりすると、
   破損や故障の原因となりますのでご注意ください。
- □ 長時間直射日光を受ける場所や、密閉された車内、ストーブなどの暖房器具の近くではご使用 にならないでください。本製品の動作温度範囲は、0 ~ +50 °C です。この温度範囲を超えて 使用した場合は故障の原因になります。
- 暑い所から寒い所へ、また寒い所から暑い所への急な移動は避けてください。急激な温度変化
   により、内部に水滴が付き、故障の原因になります。
- □ 危険防止のため、引火性のガスがある場所でのご使用は避けてください。
- □ 沿岸部の屋外でご使用になる場合は海風が直接当たる場所に設置しないでください。
- □ 酸·アルカリ·有機溶剤・腐食性ガスなどの影響を受ける環境では、使用しないでください。
- □ 食品に直接触れる設置方法はお止めください。
- 強い磁場や電界のある場所(テレビやIH 調理器具、電子レンジなど)では、機器に影響を与える恐れがあります。そのような場所でのご使用は避けてください。
- 本製品を使用して、太陽やレーザー光などのハイエネルギー体の測定を行わないでください。
   赤外線センサや可視カメラセンサを破損する恐れがあります。
- 使用中に電池容量が少なくなってくると、ボタンを押しても動作しない、正常な動作や表示が できないなどの現象が出る場合があります。このような場合、8頁「6.2.内蔵のリチウムイ オン電池の充電」の手順で電池を充電してください。
- □ 電池使用可能時間は、測定環境、電池の使用頻度により変わります。
- 本製品は防滴構造にはなっていますが、防水構造にはなっていません。水中に入れたり水洗いしたりしないでください。本製品の防滴性能はIP54に準拠し、水の飛まつ(あらゆる方向からの噴霧)に対して本製品を保護します。

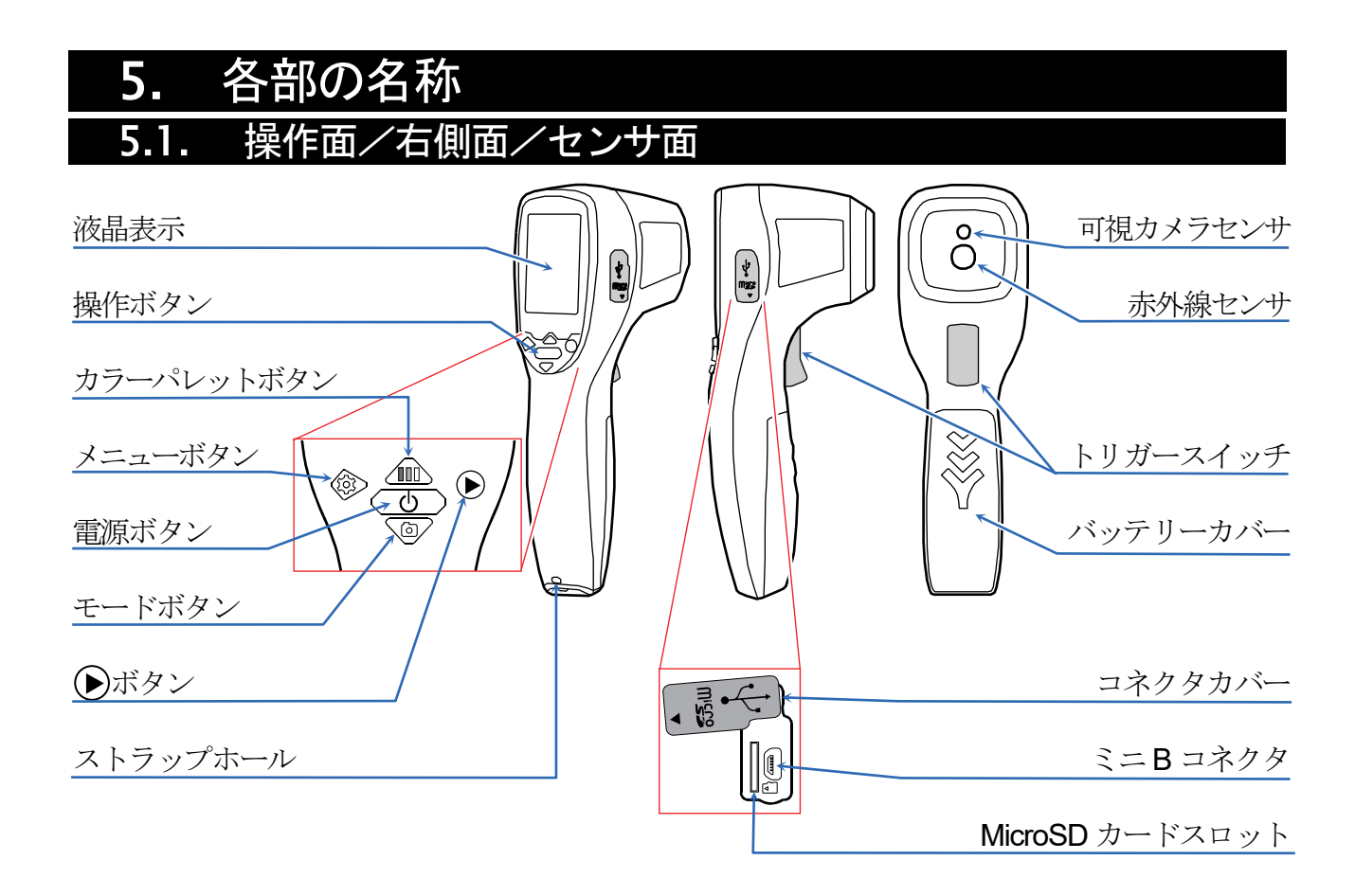

### 5.2. 表示部

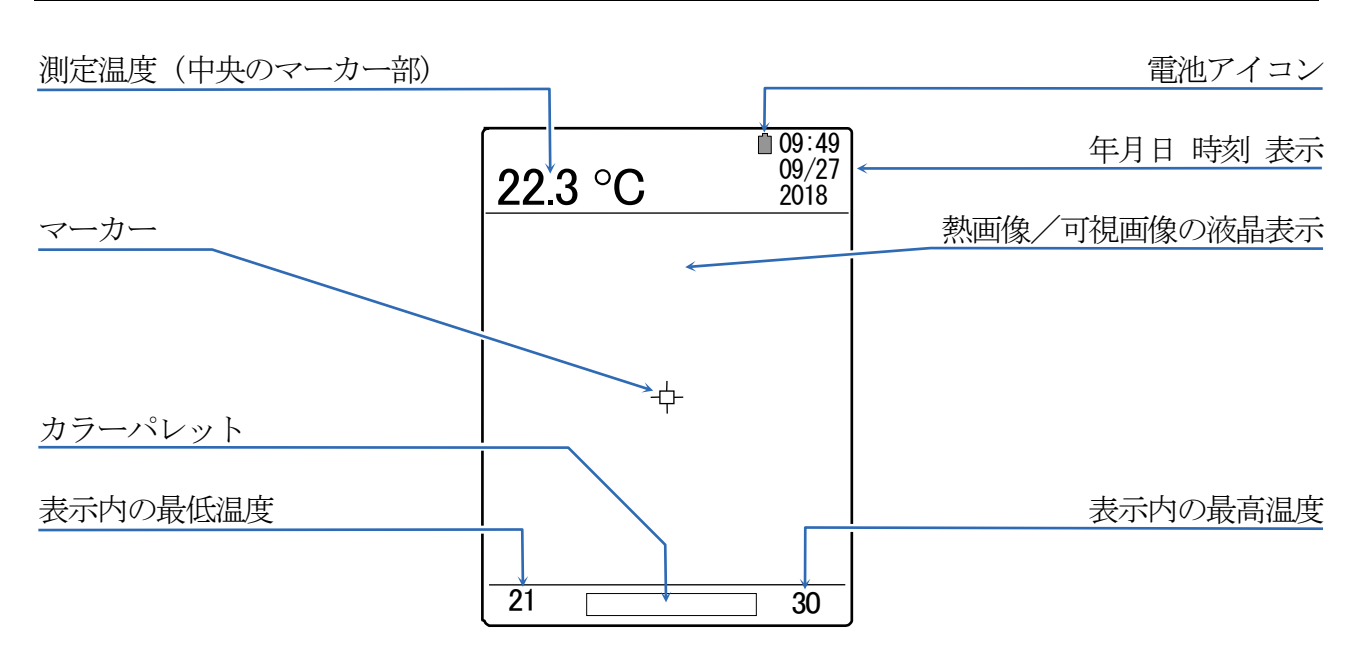

# 6. 電源

### 6.1. 電源

本製品は、リチウムイオン電池(型番: AX-BAT-AD5636)を使用しています。 リチウムイオン電池は交換できます。弊社販売代理店までお問い合わせください。

### リチウムイオン電池の交換手順

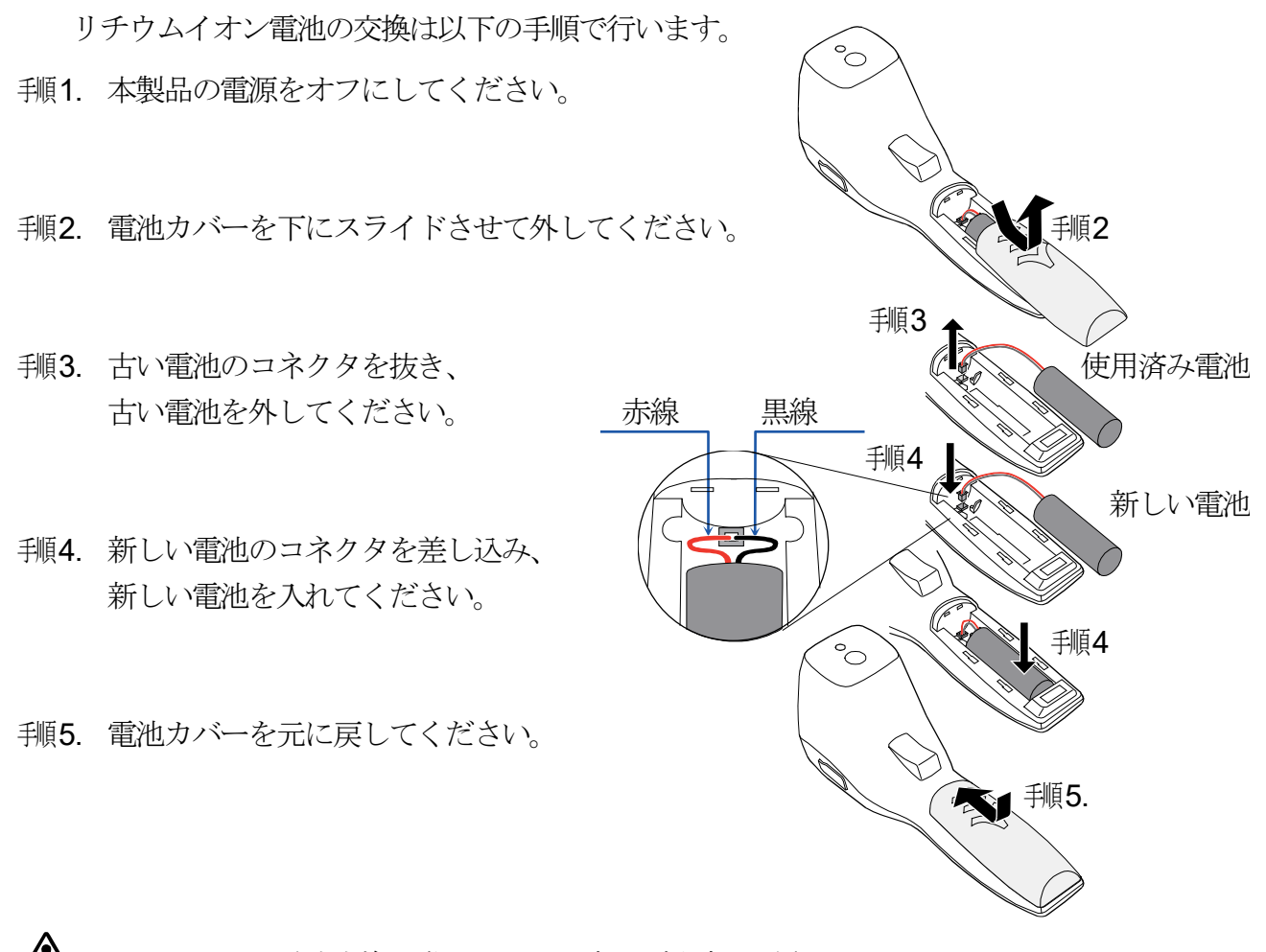

▲ リチウムイオン電池交換の際は、以下の点にご注意ください。

- ケーブルが細いので、ケーブルを無理に引っ張ったり、力をかけたりして断線しないように注意してください。
- コネクタを差し込むときに、極性に注意してください。赤いケーブルが左側になるように差し 込んでください。
- ロ バッテリーカバーを戻すときに、ケーブルを挟まないように注意してください。

### ▲ リチウムイオン電池の使用上の注意

安全確保のために電池を取り扱うときは、以下の事項を守ってください。

 電池の分解や改造をしないでください。電池には、危険を防止するための安全機構や保護装置が 組み込まれています。これらを損なうと、電池が発熱、発煙、破裂、発火する原因になります。

- 火のそばや、炎天下などでの充電はしないでください。高温になると危険を防止するための保 護装置が働き、充電できなくなり、保護装置が壊れて異常な電流や電圧で充電され、電池内部 で異常な化学変化が起こり、発熱、発煙、破裂、発火の原因となります。
- 電池の使用、充電、保管時に異臭を発したり、発熱をしたり、変色、変形その他今までと異なることに気が付いた時には、本製品は使用しないでください。そのまま使用すると、電池が発熱、発煙、破裂、発火する恐れがあります。

### 6.2. 内蔵のリチウムイオン電池の充電

ご購入時、内蔵電池は、十分に充電さ れていません。手順に従い、充電して から本製品を使用してください。 本製品の表示右上の電池アイコンは、 内蔵のリチウムイオン電池の状態を示 しています。

| 電池アイコン   | 電池の状態                         |
|----------|-------------------------------|
| <b>*</b> | 充電中。                          |
|          | 十分に充電されています。                  |
|          | 残量が約50%です。<br>早めに電池を充電してください。 |
| Ō        | 電池残量がありません。<br>お使いになる事ができません。 |

### 注意

本製品には、USB 充電アダプタは付属しておりません。 出力定格が 5V/2.1A 相当の市販の USB 充電アダプタを別途ご購入ください。

### 充電のための接続手順

- 1. 付属の USB ケーブルのミニ B コネクタ側を本体右側のミニ USB 端子に接続します。

- 1. 電池が完全に放電した状態から満充電までに約5時間掛かります。
   充電中の電池アイコンは、充電中の表示のまま変わりません。
   5時間程度経過したら、本体から USB ケーブルを外してください。

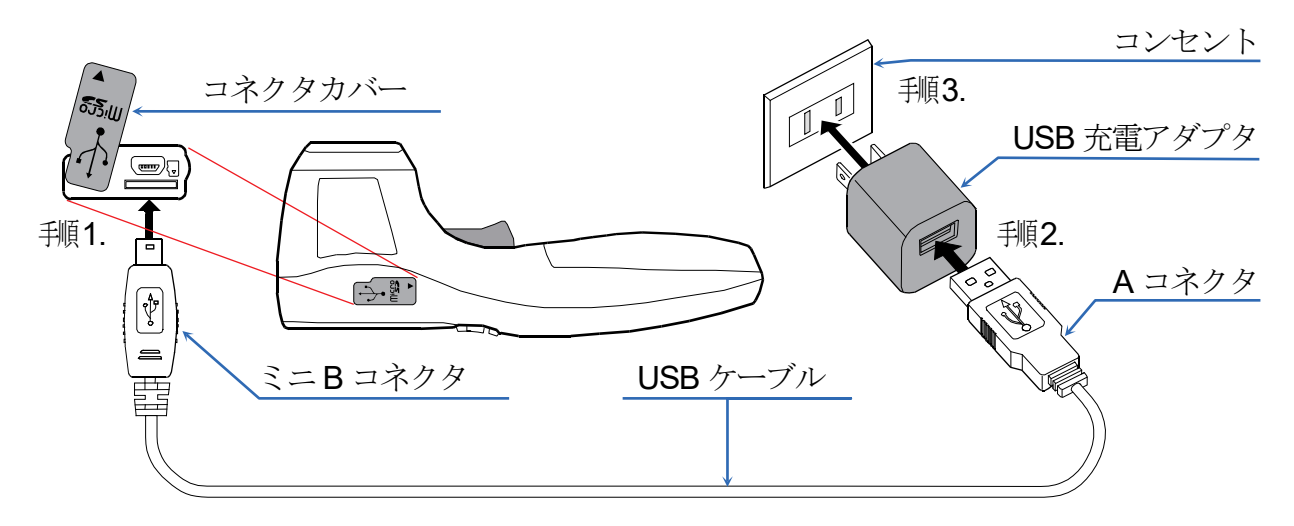

# 7. 操作方法

### 7.1. 電源を入れる

- 1. 

   ・1

   ・1

   ・前

   ・前

   ・前

   ・前

   ・前

   ・1

   ・1

   ・1

   ・1

   ・1

   ・

   ・1

   ・

   ・

   ・

   ・

   ・

   ・

   ・

   ・

   ・

   ・

   ・

   ・

   ・

   ・

   ・

   ・

   ・

   ・

   ・

   ・

   ・

   ・

   ・

   ・
- **手順2.**約8秒後に起動画面が表示されます。
- 17秒後に測定画面が表示され、 温度測定を開始します。

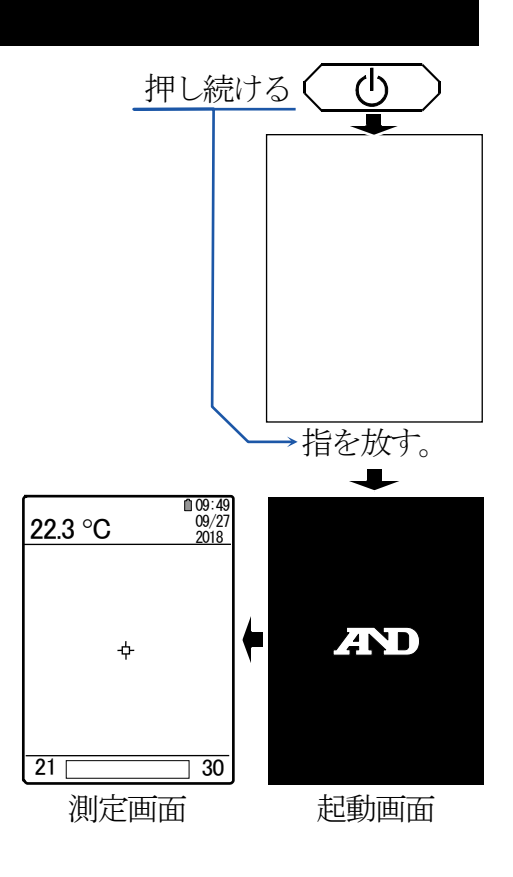

### 7.2. 電源をオフする

- 1. 電源ボタンを1~2秒間押し続け、表示が出たら すぐに電源ボタンから手を離してください。
  - 表示が出ても電源ボタンを押し続けていると、一旦 電源オフになり、再度電源がオンしますが、正常な 画面が表示されない事があります。この場合、しっ かり電源ボタンを1~2秒間押し続け、ボタンか ら手を離すと電源が正常にオフします。

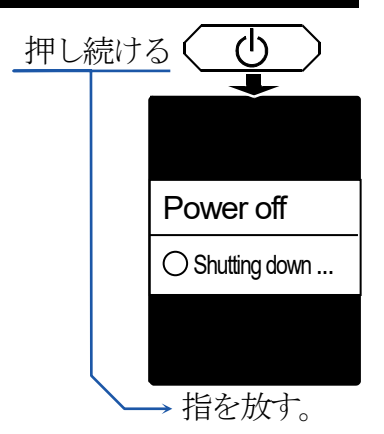

### 7.3. 年月日時刻を設定する

本製品は、画像やビデオ画像を保存する際、ファイル名に年月日時刻が自動で付けられます。 必ず最初に年月日時刻を正しく設定してから、使用してください。 年月日時刻の設定方法は、25頁「7.5.6.設定」の「h.「時刻設定」」を参照してください。

# 7.4. 操作方法

# 7.4.1. 表示モードの切り替え

② モードボタンを押す毎に、表示モードが切り替わります。

画像の表示例は、Micro SD カードに保存した画像のため、実際の表示と異なります。

FUSION (熱画像+可視画像) モード

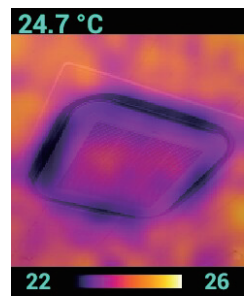

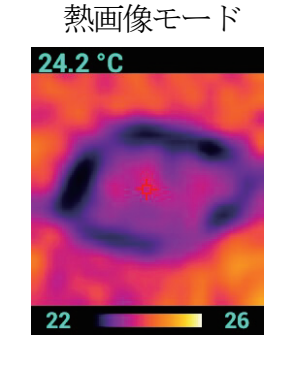

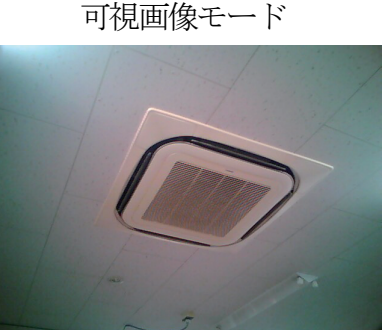

### 7.4.2. 熱画像表示の切り替え

かラーパレットボタンを押す毎に、熱画像表示を下記の4パターンで表示できます。
画像の表示例は、FUSION モードに設定し、熱画像表示を切り替え、Micro SD カードに保存
した画像のため、実際の表示と異なります。
測定対象によって見やすい設定を選び、使い分けてください。

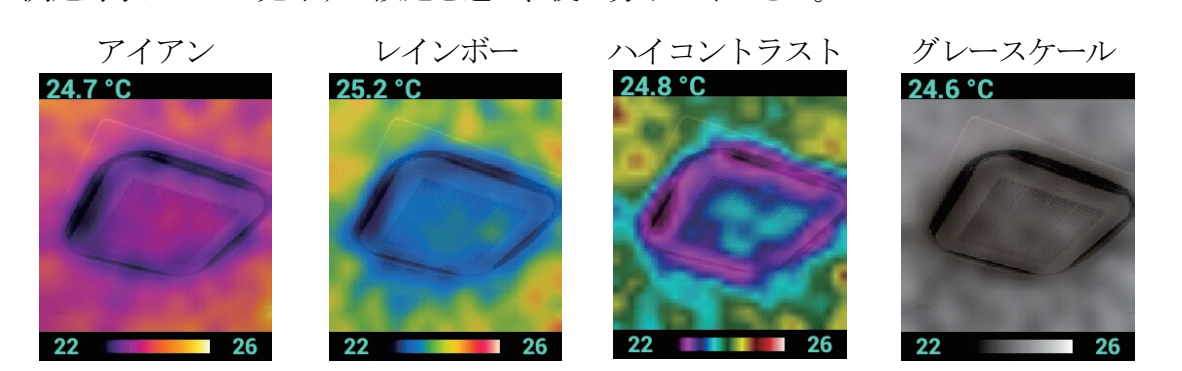

### **7.4.3.** Micro SDHC カードへのデータ保存

装着した Micro SDHC カードへ表示画像(静止画)やビデオ画像(動画)のファイルを保存する ことができます。ファイルの保存形式の設定(静止画または、ビデオ画像の選択)は、23 頁 「7.5.6.設定」の「d.「保存ファイル形式」」で行います。

Micro SDHC カードを挿入する手順

- · 11. 右側面の Miss と書かれたゴム製コネクタカバーを開けます。
- 1 種2. Micro SDHC カードを図示された向きに合わせて、挿入してください。

# ⚠注意

- データ保存する前に、必ず年月日時刻の設定を行ってください。
- □ Micro SDHC カードが挿入されていない場合、保存操作をしても表示 の下方に▼マーク(赤色)が表示され、データ保存はできません。

/ Micro SDHC カードの使用上の注意

本製品は、FAT32形式でフォーマットされた Micro SDHC カード (最大 32 GB)で動作を確認しています。Micro SDHC カードは、 下記の事項に注意してお取り扱いください。

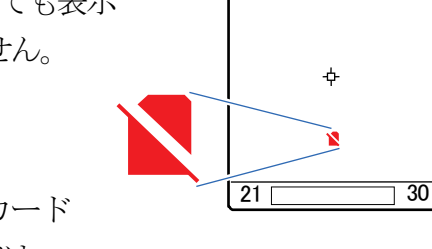

22.3 °C

Micro SDHC カードスロッ

コネクタカバー

09:4 09/2 2018

- Micro SDHC カードに保存されたデータの破損、消失については、故障や損害の内容、原因に 関わらず当社はいかなる責任も負いかねますのでご了承ください。
- Micro SDHC カードは FAT32 形式でフォーマットしてから、本製品の電源がオフの時に入れ てください。NTFS 形式は使用できません。
- □ Micro SDHC カードの残容量が十分にあることを確認してください。
- 本製品に使用する Micro SDHC カードには、関係の無いデータ(ファイルやフォルダ)は入れ ないでください。大事なデータが破損する恐れがあります。
- □ Micro SDXC カードは使用できません。
- 一部の Micro SDHC カードメーカーでは、使用できない場合があります。全てのメーカーの 全ての製品に対して 100 %動作保証することはできませんので、あらかじめご了承ください。
- □ 本製品は、Transcend 製 16 GB の Micro SDHC カードで動作確認済みです。
- Micro SDHC カードの表面にラベル等貼らないでください。機器内部ではがれると、取り出せなくなる恐れがあります。
- Micro SDHC カードに強い力や衝撃を加えたり、曲げたり、落としたり、水に濡らしたりしないでください。
- □ Micro SDHC カードの金属端子部を手や金属で触らないでください。
- 本製品に Micro SDHC カードを入れる時には、正しい向きで、奥までしっかりと差し込んで ください。
- 申 静電気や電気的ノイズのある環境では、使用しないでください。
- □ 高温多湿やホコリの多い環境では、使用しないでください。

### 12

# ます。右図が保存ファイルの画像例です。

① FUSION モードの保存データ

□ FUSION 画像(熱画像+可視画像)

### 熱画像

ファイル名は自動生成され、例として 2018年10月2日11時19分45 秒に保存すると、20181002\_111945\_thermal.png というファイルが保存 されます。右図が保存ファイルの画像例です。

FUSION モード設定時には、以下の3種類のファイルが保存されます。

に保存すると、20181002\_111945\_fusion.png というファイルが保存され

ファイル名は自動生成され、例として 2018年10月2日11時19分45秒

### □ csv ファイル

本製品は、表示範囲内を32×32に分けて温度測定しており、その全ての測定データがcsv形 式で保存されます。ファイル名は自動生成され、例として2018年10月2日11時19分45 秒に保存すると、20181002\_111945\_thermalArray.csv というファイルが保存されます。以下は、 csv ファイルを Excel で開いた一部の表示です。

| C  |         | ን - ሮ - | •      | <b>=</b> 20181 | 002_1119      | 45_therma | lArray.cs | v – Micros | oft E    | _       |      | ×   |   |
|----|---------|---------|--------|----------------|---------------|-----------|-----------|------------|----------|---------|------|-----|---|
|    | איי 🖤   | 』 挿入    | ページ    | レイアウト          | 选楼            | データ       | 校閲        | 表示 - Fi    | oxit PDF | Acrobat | 0 -  |     | × |
|    | A       | 1       | •      | 0              | <i>∫</i> ∗ 25 | .1        |           |            |          |         |      |     | 2 |
|    | A       | в       | С      | D              | E             | F         | G         | н          | 1        | J       | К    | L   | Ē |
| 1  | 25.1    | 25.1    | 23.4   | 26.8           | 25.1          | 24.1      | 23.4      | 25         | 24.4     | 24.7    | 25.4 |     | 4 |
| 2  | 25.6    | 24.3    | 25.4   | 26.2           | 24.7          | 26.1      | 25.8      | 24.6       | 24.6     | 26.7    | 24.7 | 2   |   |
| 3  | 25.3    | 24.6    | 24.2   | 24.5           | 26.8          | 25.1      | 24.4      | 25.4       | 24.7     | 24      | 24   | 2   |   |
| 4  | 24.2    | 23.6    | 24.6   | 24.6           | 24.5          | 26        | 23.8      | 25.8       | 25       | 24.7    | 24.1 | 2   |   |
| 5  | 26.2    | 26.3    | 25.6   | 25.9           | 24.8          | 26.8      | 24.1      | 24.4       | 27.2     | 25.6    | 25.3 | 2   |   |
| 6  | 25.4    | 25.4    | 23.7   | 26.9           | 25.1          | 26.3      | 26        | 25.4       | 25       | 24.6    | 24.1 | 2   |   |
| 7  | 27.1    | 26.7    | 27.3   | 25.7           | 26.5          | 23.5      | 25        | 25.3       | 25.1     | 24.7    | 25   | 2   |   |
| 8  | 24.7    | 25.1    | 24     | 26.4           | 24.6          | 26.1      | 25        | 25.2       | 25.2     | 26.2    | 26.5 | 2   |   |
| 9  | 24.6    | 28.1    | 25.6   | 24.5           | 25.3          | 25.2      | 24.3      | 25.5       | 24.1     | 24.3    | 23.8 | 2   |   |
| 10 | 25.9    | 26.4    | 24.1   | 25.2           | 26.4          | 25.3      | 24.8      | 25.7       | 24.8     | 23.1    | 22.4 | 2   |   |
| 11 | 25.5    | 26.7    | 25     | 25.2           | 26.2          | 24.9      | 23.1      | 24         | 22.5     | 23      | 21.8 | 2   |   |
| 12 | 25.1    | 25.3    | 26.3   | 26.8           | 24.6          | 24.5      | 21.7      | 22.1       | 22.7     | 22.1    | 23.8 | 2   |   |
| 13 | 26.1    | 26.7    | 25.9   | 24             | 25.3          | 24.3      | 21.1      | 20.5       | 22       | 22.4    | 25.5 | 2   |   |
| 14 | 24.1    | 25.6    | 25.4   | 24.9           | 24.1          | 21.2      | 19.4      | 23.2       | 24.2     | 23.1    | 23.5 | 2   |   |
| 15 | 24.6    | 25.4    | 25.6   | 25.5           | 23.6          | 20.4      | 23.4      | 22.8       | 24.9     | 24.6    | 24.8 | 2   |   |
| 16 | 25.5    | 24.4    | 25.4   | 21.5           | 22            | 18.7      | 23.2      | 23.7       | 24.2     | 23.7    | 25.1 | 2   |   |
| 17 | 25      | 25.9    | 24.7   | 22.4           | 20.4          | 20.7      | 22.4      | 24.3       | 23.8     | 24.2    | 23.2 |     |   |
| 18 | 23.5    | 24.7    | 25.2   | 22.1           | 20.4          | 21.4      | 23        | 25.3       | 23.5     | 24.8    | 23   | 2   |   |
| 19 | 24.2    | 24.3    | 23.8   | 21.5           | 22.2          | 24.1      | 23        | 23.2       | 23.9     | 23.9    | 23.4 | 2   |   |
| 20 | 24.4    | 23.5    | 23.4   | 20.3           | 21.4          | 22.6      | 23.8      | 22.3       | 22.8     | 22.7    | 23.4 | 2   |   |
| 21 | 25.8    | 22.6    | 22.9   | 22.5           | 23            | 23.5      | 23.6      | 22.3       | 24.5     | 22.5    | 24.2 | 2   |   |
| 22 | 24.5    | 24.7    | 25.3   | 23.3           | 22.6          | 23.5      | 23.9      | 24.8       | 23.4     | 24.1    | 23.9 | 2   |   |
| 23 | 25.4    | 23.6    | 24.6   | 23.9           | 23.3          | 21.6      | 22.2      | 23.1       | 23.8     | 24.4    | 22.9 |     | v |
| H  | • • • 2 | 0181002 | 111945 | thermalA       | Array 🥂       |           | Ī         | 4          |          |         |      | ► I |   |
| 7  | ンド      |         |        |                |               |           |           |            | 70%      | ) - V-  | 1    | •   |   |

# 24.7 °C

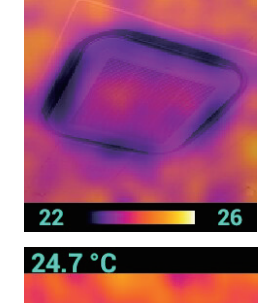

# a.表示画像の保存

23 頁 「7.5.6. 設定」の「d.「保存ファイル形式」」を、「写真」に設定してください。 トリガースイッチを押すと、Micro SDHC カード内に表示画像等のデータが保存されます。 保存されるデータは、データ保存時の表示モードの種類により異なります。

### 2 熱画像モード

熱画像モード設定時には、① FUSION モード設定時の FUSION 画像以外の2種類のファイル (熱画像と csv ファイル)が保存されます。

### ③ 可視画像モード

可視画像モード設定時には、可視画像のみが保存されます。 ファイル名は自動生成され、例として2018年10月2日11時 19分55秒に保存すると、20181002\_111955\_visible.pngとい うファイルが保存されます。右図が保存ファイルの画像例です。

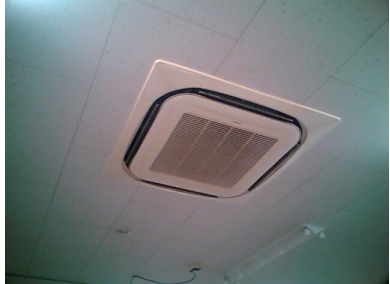

### b.ビデオ画像の保存

23 頁「7.5.6. 設定」の「d.「保存ファイル形式」」を、「ビデオ」に設定してください。 トリガースイッチを押している間のビデオ画像が、Micro SDHC カード内に保存されます。 ビデオ画像のファイル形式は H.264 形式です。

### c.保存データの確認

保存データの確認は、次の3通りの方法があります。

- 本製品の液晶表示で見る方法……………………………………………(手順は19頁「7.5.5.画像呼び出し」)
- □ 本製品から Micro SDHC カードを取り出し、コンピュータに挿入して確認する方法………(下記参照)
- □ 標準付属の USB ケーブルを使い、コンピュータで確認する方法……………………………………………(次頁参照)

### 本製品から Micro SDHC カードを取り出し、コンピュータに挿入して確認する方法

- 1. 電源をオフし、Micro SDHC カードを取り出します。Micro SDHC カードを取り出すとき、 カードが飛び出す事がありますので、ご注意ください。
- 1. 取り出した Micro SDHC カードをコンピュー タで読み込み、カード内を表示します。
- 1順3. 保存データは、「Image」フォルダ内の 年月日フォルダ内に保存されています。

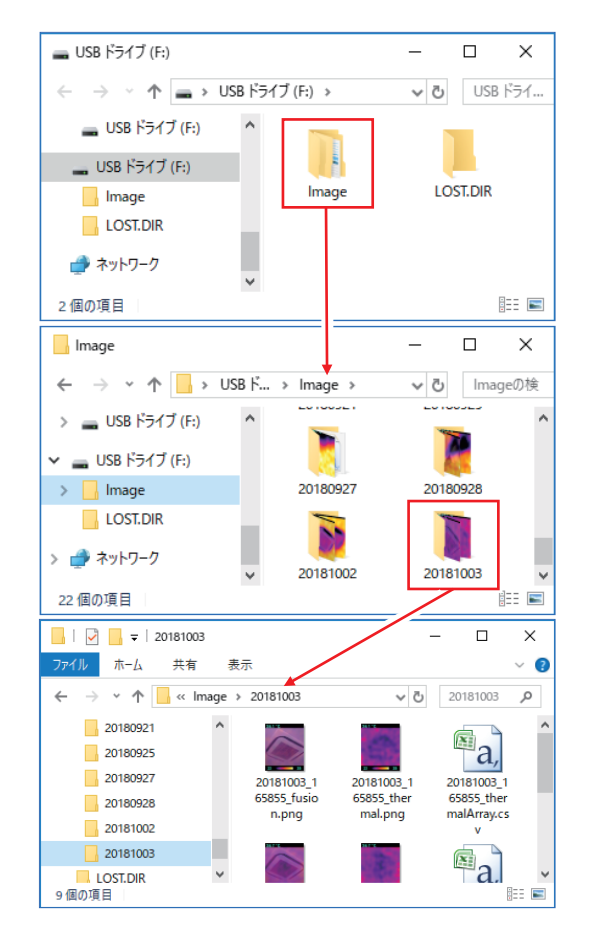

### 標準付属の USB ケーブルを使い、コンピュータで確認する方法

本製品は、本体から Micro SDHC カードを取り出さずに、コンピュータで保存画像を確認することができます。

### 注意

- この方法は、コンピュータの OS が Windows 10 (64bit)の場合のみ対応しています。
   コンピュータの OS が Windows 10 (32bit)やそれ以外の場合、正常に動作しません。
- コンピュータとの接続に使用する USB ケーブルは、標準付属の USB ケーブルまたは、 別売オプションの USB ケーブル(AX-KO5465-180)をお使いください。
- Micro SDHC カード内の「Image」フォルダ以外のフォルダにはアクセスしないでください。
   正常に動作しなくなる恐れがあります。
- 手順1. 本体の電源をオフします。
- 手順3. USB ケーブルの A コネクタ側をコンピュータの USB ポートに接続します。
- 1. 本体の電源をオンすると、エクスプローラーに「SABRESD-MX6DQ」が表示されます。
- 手順5.「SABRESD-MX6DQ」を開き(ダブルクリック等)、 「SD card」ドライブを開くと(ダブルクリック等)、 「Image」フォルダが表示されます。 保存データは、「Image」フォルダ内の 年月日フォルダ内に保存されています。

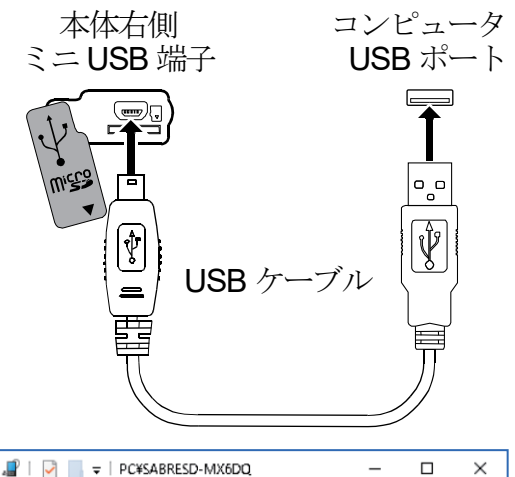

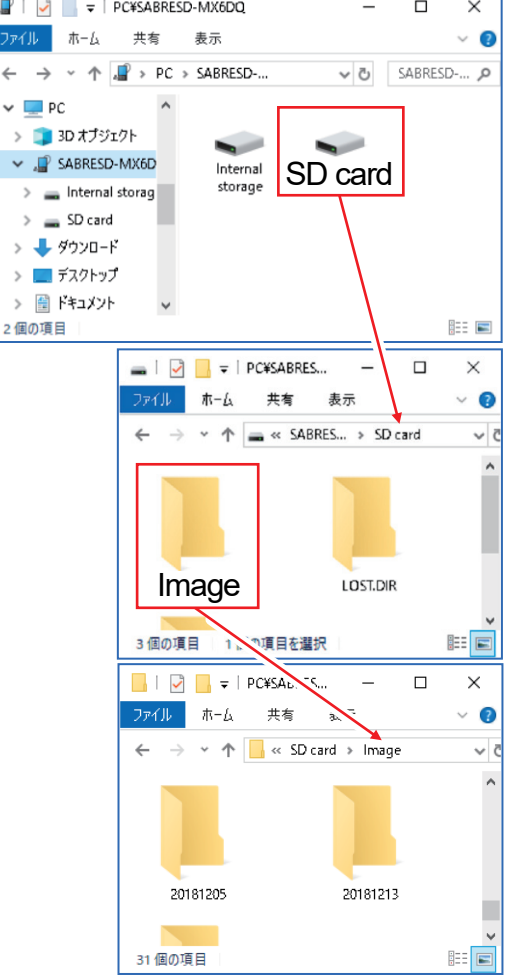

# 7.5. 各種設定

| 測定画面で                      | ーボタンを押すと、各種設定のアイコンが表示され 22.3 ℃ (1917)                                              |
|----------------------------|------------------------------------------------------------------------------------|
| ます。使用中の設定は、                | 一番左側のアイコンです。選択中は黒アイコンで、                                                            |
| 非選択時は白アイコン                 | で、表示します。                                                                           |
| 例: 選択中の黒アイニ                | <ul> <li>     →     </li> <li>     申選択時の白アイコン     </li> <li>     申     </li> </ul> |
| 設定項日一暫                     | 使用中のアイコン/                                                                          |
| <b>ルーンル</b> 測定             |                                                                                    |
| 画面明るさ                      |                                                                                    |
| FUSION レシオ                 |                                                                                    |
| ➡ 熱画像位置補正                  | 左右上下                                                                               |
| <ul> <li>画像呼び出し</li> </ul> | FUSION 画像(熱画像+可視画像)、熱画像、可視画像、ビデオ画像                                                 |
| ♥ 設定メニュー                   |                                                                                    |
|                            | 1.0、0.95、0.8、0.6、0.3、E 値設定(0.10~1.00の範囲で 0.01 刻み)                                  |
| →上限アラーム設定                  | 50 ℃、100 ℃、150 ℃、200 ℃、250 ℃、オン(有効)/オフ(無効)、                                        |
|                            | 設定範囲(−20~+350℃、1℃刻み、上限設定値>下限設定値)                                                   |
| →下限アラーム設定                  |                                                                                    |
|                            | 設定範囲(-20~+350℃、1℃刻み、上限設定値>下限設定値)                                                   |
| →保存ファイル形式                  |                                                                                    |
| →オートパワーオフ時間設定              | 定…1分、5分、10分、20分、オートパワーオフ無し                                                         |
| →目標距離設定                    | 1m、2m、3m、目己定義(目標距離を設定しません。)                                                        |
| →言語設定                      |                                                                                    |
| →時刻設定                      | 年、月、日、時、分                                                                          |
|                            | 操作一覧                                                                               |
| ☞メニューボタン                   | 測定画面でメニューを表示します。個別の子メニューからメニューへ                                                    |
|                            | 戻ります。メニューを消して測定画面に戻ります。                                                            |
|                            | バーグラフの値を小さくします。                                                                    |
| ●ボタン                       | 項目または、設定の選択が右に移動します。                                                               |
|                            | バーグラフの値を大さくします。                                                                    |
| がタン                        | 項目の選択が上に移動します。                                                                     |
|                            | 選択中の値を大きくします。                                                                      |
| 回 ボタン                      | 項目の選択が下に移動します。                                                                     |
|                            | 選択中の値を小さくします。                                                                      |
| トリガースイッチ                   | 選択中の項目の設定が変更可能になります。                                                               |
|                            | 設定か有効になり、一番左側のアイコンが更新されます。<br>乳学が右体になり、一つつ前の画をに言います。                               |
|                            | 取止が有効になり、──つ前の画面に戻りより。     選択中のフォルダまたは ファイルを開きます                                   |
|                            |                                                                                    |

### 7.5.1. カーソル測定

「カーソル測定」は、表示中央にカーソルが表示されている時、 そのカーソル点で計測した温度を左上に表示する機能です。 アイコン シアイコン 2 設定の確認 および、設定手順 カーソル測定ON カーソル測定OFF 09:49 09/27 2018 09:49 09/27 09/27 2018 22.3 °C 14. 10/ボタンで「カーソル測定( 2. または、 2. )」 の項目を選択します。 手順3. 設定の確認 使用中のアイコンは、一番左側のアイコンです。 21 [ 30 30 アイコン 
の時、カーソルと測定温度を表示します。 アイコンの時、カーソルと測定温度を表示しません。 測定温度 カーソル **1**順5. トリガースイッチを押すと、設定が有効になります。

一番左側のアイコンが切り替わります。

### 7.5.2. 画面の明るさ

画面の明るさを3段階(暗い/中間/明るい)で調整できます。

| 画面の明るさ              | 暗い | 中間 | 明るい |
|---------------------|----|----|-----|
| 一番左側のアイコン(使用中のアイコン) | ¢  | ¢  | Ø   |

### 設定の確認 および、設定手順

- 1. ●メニューボタンを押して、メニューに入ります。
- 手順3. 設定の確認

使用中のアイコンは、一番左側のアイコンです。

- アイコン 🗘 の時、画面の明るさは「暗い」です。
- アイコン の時、画面の明るさは「中間」です。
- アイコン 🙋 の時、画面の明るさは「明るい」です。
- 1. トリガースイッチを押すと、設定が有効になります。 一番左側のアイコンが切り替わります。
- 1順6. ダメニューボタンを押すと、測定画面に戻ります。

### **7.5.3.** FUSION レシオ

FUSION モードの時、可視画像に合わせる熱画像の割合を3段階で調整できます。 熱画像の表示例は、Micro SD カードに保存した画像のため、実際の表示とは異なります。測 定対象によって見やすい表示方法を選んでください。

| 熱画像の割合                  | 薄い      | 中間      | 濃い      |
|-------------------------|---------|---------|---------|
| 一番左側のアイコン<br>(使用中のアイコン) |         |         | 3       |
| 熱画像の表示例                 | 24.1 °C | 24.7 °C | 24.1 °C |

### 設定の確認 および、設定手順

- 1 種2. (1)ボタンで「FUSION レシオ(1)、10、10の何れか)」の項目を選択します。
- 1 設定の確認
   使用中のアイコンは、一番左側のアイコンです。
   アイコン (1) の時、熱画像の割合は「薄い」です。
   アイコン (2) の時、熱画像の割合は「中間」です。
   アイコン (3) の時、熱画像の割合は「濃い」です。
- 手順5. トリガースイッチを押すと、設定が有効になります。 一番左側のアイコンが切り替わります。

### 7.5.4. 熱画像位置補正

熱画像とカメラ画像の位置がずれているときに位置を補正する機能です。 熱画像位置補正を行うと、「**目標距離**」の項目は、自動で「**自己定義**」に変更されます。

### 操作手順

手順1. 🐵 メニューボタンを押して、メニューに入ります。

- 手順2. 2 ボタンで 🕂 設定メニューのアイコンを選択し、トリガースイッチを押します。
- 手順3. 

  多 金 の各ボタンを押すと、熱画像が矢印の方向に動きます。

  (表示には以下の様に矢印が表示されます。)
- 手順4. トリガースイッチを押すと、設定が有効になり、測定モードに戻ります。

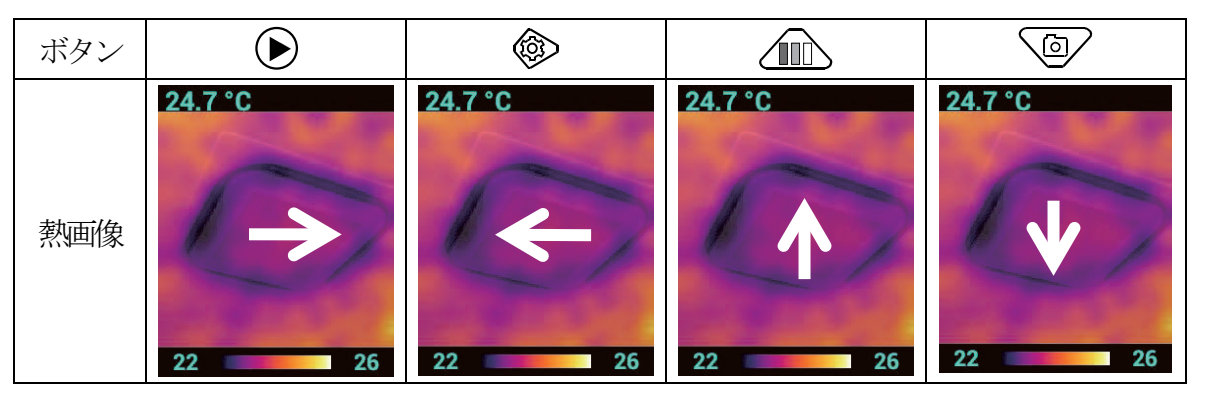

### 7.5.5. 画像呼び出し

Micro SDHC カードに保存した画像および、ビデオ画像を本体の液晶表示で確認できます。 呼び出し可能なファイル(拡張子.png)は、下記の4種類です。

- □ FUSION 画像(熱画像+可視画像)
- □ 熱画像
- □ 可視画像
- □ ビデオ画像

### 操作手順

- 新順2. ◎ ボタンを押して、「画像呼び出し」のアイコン ■
  を選択します。
- 手順3. トリガースイッチを押すと、Micro SDHC カード内の年月日のフォルダが表示されます。
- 11. フォルダを 2 および、 (11) ボタンで選択します。
- 11. トリガースイッチを押すと、選択したフォルダ内のファイル が表示されます。
- 11. トリガースイッチを押すと、選択したファイルの画像が表示 されます。

### 注意

 CSV 形式のファイルは、選択してトリガースイッチを押しても、 ファイルを開く事はできません。

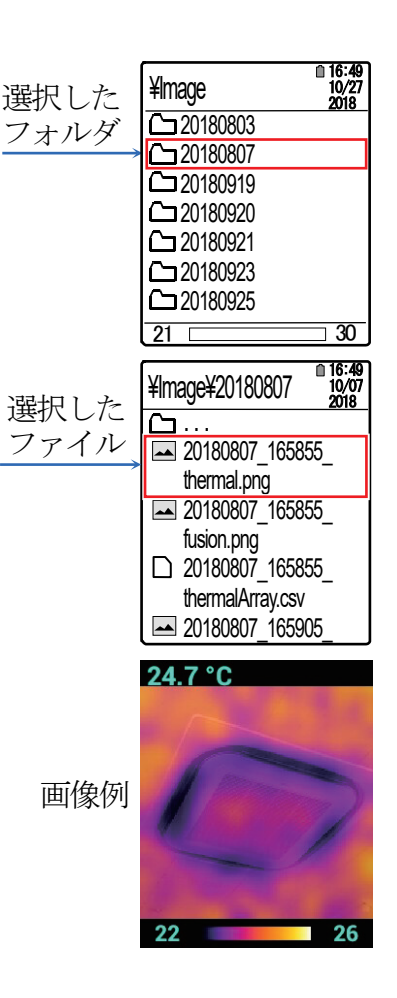

### 7.5.6. 設定

| <ul><li>     む</li><li>     む</li><li>     お</li><li>     お</li><li>     な</li><li>     お</li><li>     お</li><li>     あ</li><li>     あ</li><li>     こ</li><li>     こ</li></ul> | -ューでは、下記の設定ができます。 | 設定メニュー                                |
|----------------------------------------------------------------------------------------------------|-------------------|---------------------------------------|
|                                                                                                    | a.「放射率」の設定        | → <u> </u>                            |
|                                                                                                    | b「上限アラーム温度」の設定    | → 上限アラーム温度:350℃                       |
|                                                                                                    | c.「下限アラーム温度」の設定   | → 下限アラーム温度:-20℃                       |
|                                                                                                    | d.「保存ファイル形式」の選択   | >   保存ファイル形式:写具<br>>   ナートパワーナフ時間・10公 |
|                                                                                                    | e.「オートパワーオフ時間」の設定 | → 目標距離:1m                             |
|                                                                                                    | f.「目標距離」の設定       | → 語:日本語                               |
|                                                                                                    | q.「言語」の選択         | → [時設:                                |
|                                                                                                    | h.「時刻設定」          |                                       |

### a.「放射率」の設定

正確な温度測定を行うために、放射率を正しく設定してください。 本製品は、0.10 ~ 1.00 の範囲を 0.01 刻みで放射率の設定が可能です。 放射率の設定値: 1.0/0.95/0.8/0.6/0.3/E値設定 E値設定: 放射率を 0.10 ~ 1.00 の範囲で 0.01 刻みに設定します。

### 設定手順

- 11. 10 ボタンで 20 設定メニューのアイコンを選択し、
   トリガースイッチを押します。
- 14. 「**放射率**」を ② および、 <u></u> ボタンで選択し、 トリガースイッチを押します。
- 手順4 手順4-1.または、手順4-2.を選択します。
- 手順4-1.「放射率」の値を 2 および、 ボタンで選択し、 トリガースイッチを押すと、選択した放射率が有効になり、 設定メニューに戻ります。
- 1種4-2.「E 値設定」を選択しトリガースイッチを押すと、表示の中央に放射率設定のバーグラフが表示されます。
   および、 ボタンを押して、放射率を 0.01 刻みで設定してください。
   ボタンで OK ボタンを選択し、トリガースイッチを押すと、表示の放射率が有効になり、設定メニューに戻ります。
- 11. ③メニューボタンを2回押すと、測定画面に戻ります。

|      | 1 09:49 |
|------|---------|
| 1.0  |         |
| 0.95 |         |
| 0.8  |         |
| 0.6  |         |
| 0.3  |         |
| E値設定 |         |
|      |         |
|      |         |

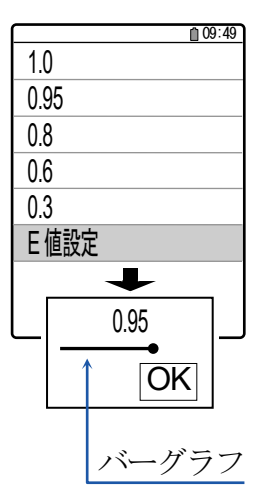

### b.「上限アラーム温度」の設定

L限アラーム機能は、測定温度がアラーム設定値を超えた時に「お知らせ」する機能です。

| カーソル測定 ON 時:          | 180.0 ℃ 09/27<br>2018                       | カーソル測定 OFF 時:     | 1 09:49<br>09/27<br>2018 |
|-----------------------|---------------------------------------------|-------------------|--------------------------|
| ブザー音(ピピ、ピピ、ピピ・・・)     |                                             | ブザー音(ピピ、ピピ、ピピ・・・) |                          |
| と表示左上の温度の測定値          | <u>ــــــــــــــــــــــــــــــــــــ</u> | のみです。表示の変化は有り     |                          |
| が <b>赤色</b> になり点滅します。 | ~ <del>~</del> ~                            | ません。              |                          |
|                       |                                             |                   |                          |
|                       | 160185                                      |                   | 160185                   |

□ アラーム設定範囲は、-20 ~ +350 °C の範囲で1 °C 刻みで設定が可能です。

- □ 「**アラームオン(有効)**」または、「**アラームオフ(無効**)」も可能です。
- □ 上限アラームは、下限アラームの設定値より低い値には設定できません。

### 設定手順

- 11. 10 ボタンで 20 設定メニューのアイコンを選択し、 トリガースイッチを押します。
- 「手順3.「上限アラーム設定」を と および、 ボタンで選択し、 トリガースイッチを押します。
- 1順4 1.、手順4-2.、手順4-3.の内一つを選択します。
- 「頼4-1.「上限アラーム設定」の値を 2 および、 ボタンで選択し、 トリガースイッチを押すと、選択した設定値が有効になり、 設定メニューに戻ります。
- 1順4-2.「上限アラーム温度設定」を選択しトリガースイッチを押すと、
   表示の中央にバーグラフが表示されます。
   および、●ボタンを押して、設定値を1℃刻みで設定してください。
   ボタンでOKボタンを選択し、トリガースイッチを押すと設定値が有効になり、設定メニューに戻ります。
- 「頼4-3.「オン/オフ」を選択しトリガースイッチを押すと、上限アラームの 「アラームオン(有効)」と「アラームオフ(無効)」が切り替わります。

| <u> </u>   |
|------------|
| 50 °C      |
| 100 °C     |
| 150 °C     |
| 200 °C     |
| 250 °C     |
| 上限アラーム温度設定 |
| オン/オフ      |
|            |

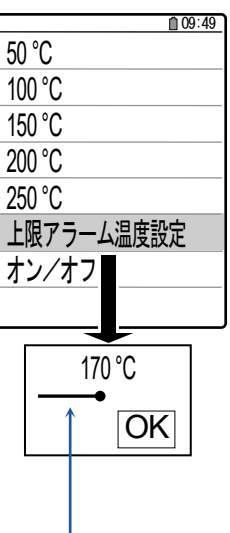

バーグラフ

### c.「下限アラーム温度」の設定

ロ 下限アラーム機能は、測定温度がアラーム設定値を下回った時に「お知らせ」する機能です。

| カーソル測定 ON 時:          | 09:54<br>10.0 ○C 09/27<br>2018 | カーソル測定 OFF 時 :    | 09:54<br>09/27<br>2018 |
|-----------------------|--------------------------------|-------------------|------------------------|
| ブザー音(ピピ、ピピ、ピピ・・・)     |                                | ブザー音(ピピ、ピピ、ピピ・・・) |                        |
| と表示左上の温度の測定値          | Å.                             | のみです。表示の変化は有り     |                        |
| が <b>青色</b> になり点滅します。 | Ŷ                              | ません。              |                        |
|                       |                                |                   |                        |
|                       | 8 20                           |                   | 8 20                   |

- □ アラーム設定範囲は、-20 ~ +350 °C の範囲で1 °C 刻みで設定が可能です。
- □ 「**アラームオン(有効**)」または、「**アラームオフ(無効**)」も可能です。
- □ 下限アラームは、上限アラームの設定値より高い値には設定できません。

### 設定手順

- 11. 10 ボタンで 20 設定メニューのアイコンを選択し、 トリガースイッチを押します。
- 1順4 1.、手順4-2.、手順4-3.の内一つを選択します。
- 「頼4-1.「下限アラーム設定」の値を 2 および、 ボタンで選択し、 トリガースイッチを押すと、選択した設定値が有効になり、 設定メニューに戻ります。
- 1順4-2.「下限アラーム温度設定」を選択しトリガースイッチを押すと、
  表示の中央にバーグラフが表示されます。
  および、●ボタンを押して、設定値を1℃刻みで設定してください。
  ボタンでOKボタンを選択し、トリガースイッチを押すと設定値が有効になり、設定メニューに戻ります。

| ₫ 09:52    |
|------------|
| 30 °C      |
| 20 °C      |
| 10 °C      |
| 0°C        |
| -20 °C     |
| 下限アラーム温度設定 |
| オン/オフ      |
|            |

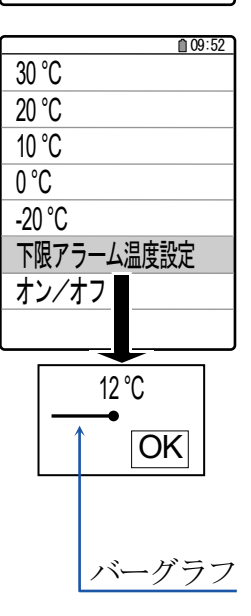

### d.「保存ファイル形式」の選択

測定画面の表示中、トリガースイッチを押した時に、Micro SDHC カードに保存するファイルの種類(写真 または、ビデオ)を選択します。

### 設定手順

- 1. 10 ボタンで 2 設定メニューのアイコンを選択し、 トリガースイッチを押します。
- 11. 「保存ファイル形式」を ② および、 11. ボタンで選択し、 トリガースイッチを押します。
- 「保存ファイル形式」を および、 ボタンで選択し、 トリガースイッチを押すと保存ファイル形式が有効になり、 設定メニューに戻ります。
- 11. ③メニューボタンを2回押すと、測定画面に戻ります。

### e.「オートパワーオフ時間」の設定

各ボタンが未操作の状態が続き、一定の時間が経過すると自動で電源オフするオートパワーオ フ機能があります。

オートパワーオフ時間の設定:1分/5分/10分/20分/オートパワーオフ無し

### 設定手順

- 1. 
  「
  メニューボタンを押して、メニューに入ります。
- 1
   1
   1
   1
   1
   1
   1
   1
   1
   1
   1
   1
   1
   1
   1
   1
   1
   1
   1
   1
   1
   1
   1
   1
   1
   1
   1
   1
   1
   1
   1
   1
   1
   1
   1
   1
   1
   1
   1
   1
   1
   1
   1
   1
   1
   1
   1
   1
   1
   1
   1
   1
   1
   1
   1
   1
   1
   1
   1
   1
   1
   1
   1
   1
   1
   1
   1
   1
   1
   1
   1
   1
   1
   1
   1
   1
   1
   1
   1
   1
   1
   1
   1
   1
   1
   1
   1
   1
   1
   1
   1
   1
   1
   1
   1
   1
   1
   1
   1
   1
   1
   1
   1
   1
   1
   1
   1
   1
   1
   1
   1
   1
   1
   1
   1
   1
   1
   1
   1
   1
   1
   1
   1
   1
   1
   1
   1
   1
   1
   1
   1
   1
   1
   1
   1
   1</li
- 14. 「オートパワーオフ時間」を ② および、 加 ボタンで選択し、 トリガースイッチを押します。
- 1. 「オートパワーオフ時間」または、「オートパワーオフ無し」を
   (回) および、(加) ボタンで選択し、トリガースイッチを押すと選択が有効になり、設定メニューに戻ります。
- 1. 10 メニューボタンを2回押すと、測定画面に戻ります。

| 写真<br>ビデオ                 |  |
|---------------------------|--|
| <u>与</u> 具<br>  ビデオ<br>   |  |
| _ <del>- ユ</del> 具<br>ビデオ |  |
| ビデオ                       |  |
| ビデオ                       |  |
| ビデオ                       |  |
|                           |  |
|                           |  |
|                           |  |
|                           |  |
|                           |  |
|                           |  |
|                           |  |
|                           |  |
|                           |  |
|                           |  |
|                           |  |
|                           |  |
|                           |  |
|                           |  |
|                           |  |
|                           |  |
|                           |  |
|                           |  |
|                           |  |
|                           |  |
|                           |  |
|                           |  |
|                           |  |
|                           |  |
|                           |  |
|                           |  |
|                           |  |
|                           |  |
|                           |  |
|                           |  |
|                           |  |
|                           |  |
|                           |  |
| L                         |  |
| L                         |  |
| L                         |  |

10:03

| <b>1</b> 0:06 |
|---------------|
| 1 分           |
| 5 分           |
| 10 分          |
| 20 分          |
| オートパワーオフ無し    |
|               |
|               |
|               |

### f.「目標距離」の設定

本製品と測定対象物との距離を設定する機能です。

本製品の可視カメラと赤外線センサは、別の位置に設置されているため、FUSION モードで は可視カメラの画像と熱画像の位置がずれてしまいます。その位置のズレを補正するための機 能です。測定対象物によっては、ズレの補正にバラつきが出たり、設定値を変えても補正され ない場合もあります。

自己定義は、目標距離を設定しません。熱画像位置補正を行った場合は、自動的に「自己定義」 に設定されます。製品本体にて定められた基準値に設定する場合は、1m、2m、3m、の距 離にて設定をしてください。

目標距離の設定:1m/2m/3m/自己定義(初期設定)

### 設定手順

- 1. 10 ボタンで 2 設定メニューのアイコンを選択し、 トリガースイッチを押します。
- 11. 「**目標距離**」を 2 および、 1 ボタンで選択し、 トリガースイッチを押します。

|      | <b>1</b> 0:07 |
|------|---------------|
| 1 m  |               |
| 2 m  |               |
| 3 m  |               |
| 自己定義 |               |
|      |               |
|      |               |
|      |               |
|      |               |

- 11. 新興4 「目標距離」の値を 図 および、 ▲ ボタンで選択し、
  トリガースイッチを押すと設定が有効になり、設定メニューに戻ります。

### g.「言語」の選択

本製品は、日本語以外に9ヵ国の表示に切り替えることができます。

| 日本語 English (英語)   | Français (7   | ランス語) | Deutsch (   | (ドイツ語) |
|--------------------|---------------|-------|-------------|--------|
| Nederlands (オランダ語) | Português (ポル | トガル語) | Italiano (イ | タリア語)  |
| Español (スペイン語)    | 繁體中文          | (中国語) | 简体中文        | (中国語)  |

### 設定手順

- 11. 「言語」を ② および、 <u></u> ボタンで選択し、 トリガースイッチを押します。
- 10:08 10:08 English Deutsch Francais Nederlands Deutsch portugues Nederlands italiano portugues Espana 繁體中文 italiano Espana 简体中文 繁體中文 日本語
- 10 新4 「言語」を 2 および、 1 ボタンで選択し、 トリガースイッチを押すと設定が有効になり、設定メニューに戻ります。
- 11. ③メニューボタンを2回押すと、測定画面に戻ります。

# ⚠注意

日本語以外の表記については弊社ではサポートしていませんので、日本語以外の言語に関するお問い合わせはお受けできません。

### h.「時刻設定」

「年」「月」「日」「時」「分」の設定を行います。

### 注意

必ず使用前に「年」「月」「日」「時」「分」を設定してください。Micro SDHC カードに画像などを保存する際、フォルダ名やファイル名に時刻設定の値を使用します。

### 設定手順

- 1. ③メニューボタンを押して、メニューに入ります。
- 11. 10 ボタンで ✿ 設定メニューのアイコンを選択し、 トリガースイッチを押します。
- 107 新3. 「時刻設定」を ② および、 107 ボタンで選択し、 トリガースイッチを押します。

| <u>10:09</u><br>2018 / 11 / 12 |
|--------------------------------|
| 10 : 09 : 00                   |
|                                |

- 1個4. 現在の「年」「月」「日」「時」「分」の設定値が表示されます。
- 「11月15 ●ボタンで項目を選択し、トリガースイッチを押すと「**赤文字**」になり、変更できます。
- 「4.の画面に戻ります。
- 117 114-116を繰り返して「年」「月」「日」「時」「分」を設定してください。
- 1118. 1114の画面でのメニューボタンを押すと、測定画面に戻ります。

# 8. メンテナンス

### 8.1. 本製品のお手入れ

- ゴミや汚れが温度測定部(赤外線センサ)に付着すると、正しい温度測定ができない場合があり ますので、ゴミ、汚れなどが付着しないようにご使用ください。
- □ 温度測定部(赤外線センサ)は、絶対に水や洗剤で洗ったりしないでください。温度測定部が汚れたときは、低圧力のエアーでゴミや汚れの子片を吹き飛ばしてください。低圧力エアーでゴミや汚れが取り除けない場合は、残留しないガラス磨き液を柔らかい綿棒の先にほんの少しだけ付けて、非常にデリケートに拭きあげてください。
- 清掃の際に、スプレーなどを使用すると故障の原因になります。
   また、シンナー、ベンジン類似の揮発性溶剤、または研磨剤等は使用しないでください。

### 8.2. シリアル番号の確認

□ シリアル番号は、バッテリーカバーの内側に記載されています。

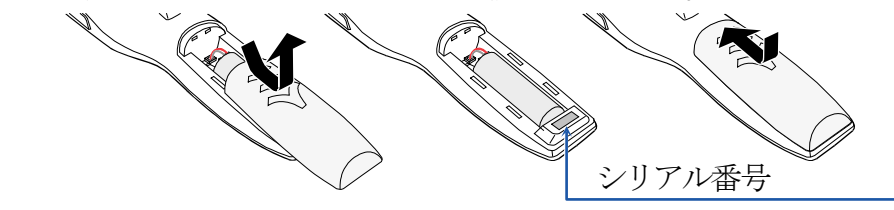

| <b>9.</b> こんなとる              | きには                                                                                                    |
|------------------------------|----------------------------------------------------------------------------------------------------|
| 何も表示されていない。                  | 電池の残量を確認してください。                                                                                                    |
| 表示が薄くなり、見にくい。                | 電池の残量を確認してください。また低温下では、LCD 表示が薄く<br>なりますが、故障ではありません。                                                                                                 |
| 正常な動作をしない。                   | 何らかの原因で、内部回路の動作が停止している可能性があります。<br>電源を切り、1分程度待ってから、本製品の電源をオンしてください。また電池残量が少なくなると、正常に動作しない場合もありますので、十分充電してからお使いください。                                  |
| 測定値が明らかにおかし<br>い。            | 温度測定部(赤外線センサ)にゴミや汚れが付着すると正しい温度測<br>定ができない場合があります。温度測定部(赤外線センサ)に付着し<br>たゴミや汚れの子片を低圧力のエアーで吹き飛ばすか、残留しない<br>ガラス磨き液を使用して柔らかい綿棒で傷が付かないように優しく<br>拭きあげてください。 |
| Micro SDHC カードへの保<br>存ができない。 | 電源を入れ直してください。Micro SDHC カードの空き容量が少ないと、データが保存されません。古いデータを削除して、空き容量を増やしてください。また、Micro SDHC カードが破損していると、保存ができません。新しい Micro SDHC カードと交換してください。           |

# **10.** 解説 <u>10.1.</u> 放射率

- □ 放射率とは、測定対象物の表面から放射される熱放射の理想的な状態と実際の状態との比率で す。理想的な状態1に対し、実際の状態は0.95 や0.5 など低くなります。
- ・放射率は、測定対象物の材質と表面状態で変化し、光沢があり、なめらかな表面ほど低くなり、 測定時の誤差の要因となります。

   対処方法として、測定対象物の表面に黒体ペイントを塗ったり、黒体テープを貼る等の方法が あります。ただし、ペイントやテープが目的とする温度に対して変質しない物を選ぶ必要があ ります。
- □ 各物質の代表的な放射率は、「10.3. 放射率表(参考資料)」の表を参考にしてください。

### 10.2. 測定原理

- 本製品で使用されている赤外線放射温度測定は、測定対象物の物体表面から放射される赤外線 を検知し、センサでその物体の温度に比例した赤外線を電気信号の強弱に変換して測定します。
   本製品に使用されているセンサは受動素子であり、電磁波や赤外線等を発信する物ではありません。
- □ 全ての物はその温度が絶対零度(-273 °C)以上であれば、その温度に応じた電磁波を発しています。本製品はその内の赤外線として検出できる領域を使い温度測定しています。
- 測定対象物の温度とその表面から放射される赤外線との割合が分かっている時、非常に正確な 温度測定ができるという特徴があります。

# 10.3. 放射率表(参考資料)

### □ 下表は目安としてお使いください。

※ 放射率は、物質の純度により変化します。

### 代表的な金属の放射率

| 表面                 | 放射率                | 表面                | 放射率               |
|--------------------|--------------------|-------------------|-------------------|
| 鋳造鉄 研磨した物          | 0.2                | 鋳造鉄 100℃で焼き入れ     | 0.2               |
| 鋳造鉄 1000℃で焼き入れ     | $0.6\sim 0.7$      | _                 |                   |
| 真鍮 研磨した物           | 0.1 💥              | 真鍮 ざらざらした表面       | 0.2               |
| 真鍮酸化した物            | 0.6                | 鋼板                | 0.6               |
| 軟鋼                 | $0.3 \sim \! 0.5$  | 鋼板酸化した物           | 0.9               |
| 鉄板 錆びた物            | $0.7 \sim \! 0.85$ | 錆びた鋳造鉄 粗          | 0.95              |
| 鉄板研磨した物            | 0.05 💥             | 銅酸化した物            | 0.8               |
| 鉛 純粋               | 0.1 💥              | 鉛 25℃で酸化した物       | 0.3               |
| 鉛 200℃で酸化し、焼きを入れた物 | 0.6                | _                 | _                 |
| ステンレススティール 研磨した物   | 0.1                | ステンレススティール 各種     | $0.2 \sim \! 0.6$ |
| ニッケル 純粋            | 0.1 💥              | ニッケル板 酸化した物       | $0.4 \sim \! 0.5$ |
| ニッケルクロム            | 0.7                | ニッケルクロム 酸化した物     | 0.95              |
| アルミニウム 研磨した物       | 0.1 💥              | アルミニウム 酷く酸化した物    | 0.25              |
| アルミニウム 260°Cで酸化した物 | 0.6                | アルミニウム 800℃で酸化した物 | 0.3               |
| 亜鉛酸化した物            | 0.1                | 亜鉛めっき鉄            | 0.3               |
| 各種アルミ合金            | $0.1 \sim 0.25$    | ブリキ               | 0.1 💥             |
| 金         研磨した物    | 0.1 💥              |                   | 0.1 💥             |
| クローム 研磨した物         | 0.1 💥              |                   | _                 |

## 代表的な非金属の放射率

| 表面        |          | 放射率            | 表面     |     | 放射率  |
|-----------|----------|----------------|--------|-----|------|
| 赤煉瓦       | 粗い物      | $0.75\sim 0.9$ | 耐火粘土   |     | 0.75 |
| アスベスト     |          | 0.95           | コンクリート |     | 0.7  |
| 大理石       |          | 0.9            | 石膏     |     | 0.9  |
| アルミナ      | 細加粒      | 0.25           | アルミナ   | 粗レ粒 | 0.45 |
| 珪土        | 細加粒      | 0.4            | 珪土     | 粗レ粒 | 0.55 |
| 珪酸ジルコニューム | 500 ℃ まで | 0.6            | 水晶     | 粗い  | 0.9  |
| カーボン      | グラファイト   | 0.75           | カーボン   | すす  | 0.95 |
| カーボランダム   |          | 0.85           | _      |     | _    |

# 代表的な放射率その他

| 表面       |       | 放射率               | 表面         |          | 放射率               |
|----------|-------|-------------------|------------|----------|-------------------|
| 木材       | 各種    | $0.8 \sim 0.9$    | エナメル       | 各色       | 0.9               |
| オイル塗料    | 各色    | 0.95              | ラッカー       |          | 0.9               |
| つや消し黒ペンキ |       | $0.95\sim 0.98$   | アルミニウムラッカー |          | 0.5               |
| 水        |       | 0.98              | _          |          | _                 |
| ゴム       | 柔らかな物 | 0.9               | ゴム         | ざらざらな物   | 0.98              |
| プラスチック   | 各種、固体 | $0.8\sim \! 0.95$ | プラスチックフィルム | 厚さ0.5 mm | $0.5\sim \! 0.95$ |
| 紙とボール紙   |       | 0.9               | 研磨したシリコン   | 厚さ0.3 mm | 0.7               |

# 11. 仕様

| 温度測定範囲        | $-20.0 \sim 350 ^{\circ}\text{C}$                            |
|---------------|--------------------------------------------------------------|
| 温度測定精度        | ±2 °C または、±2 % のいずれか大きい方の値 周囲温度 20 ~ 26 °C                   |
| 温度分解能         | 0.1 °C                                                       |
| 解像度           | 32×32 ピクセル                                                   |
| 測定視野角         | 33° × 33°                                                    |
| フレームレート       | 9 Hz                                                         |
| 可視カメラ解像度      | 640×480 ピクセル                                                 |
| フォーカス         | フォーカスフリー                                                     |
| 表示器           | 2.8 インチカラーLCD                                                |
| 測定波長          | $8\sim14\mu{ m m}$                                           |
| 放射率           | 0.10 ~ 1.00、0.01 刻みで設定可能                                     |
| オートパワーオフ      | 1分/5分/10分/20分/無しから選択                                         |
| メモリ           | 4 GB $\sim$ 32 GB の Micro SDHC カード                           |
| マエリ伊左粉        | 最大 100,000 データ (16 GB の Micro SDHC カードに png 形式の画像            |
| メモリ保仔奴        | ファイルを保存した時。また、カードの残容量による。)                                   |
| メモリ保存形式       | 画像: png 形式、ビデオ: H.264 形式                                     |
| USB ケーブル      | AコネクターミニBコネクタ ケーブル長:約70cm(コネクタ部含まず)                          |
|               | 上限アラーム 50°C、100°C、150°C、200°C、250°C、オン(有効)/オフ(無効)            |
|               | 設定範囲:-20 ~ +350 ℃ の範囲で1 ℃ 刻み                                 |
| アラーム          | 下限アラーム 30°C、20°C、10°C、0°C、-20°C、オン(有効)/オフ(無効)                |
|               | 設定範囲 : −20 ~ +350 °C の範囲で 1 °C 刻み                            |
|               | 且つ 上限アラーム > 下限アラーム                                           |
| 電源            | 3.7 V/2600 mAh リチウムイオン電池                                     |
| 電池寿命          | 最大3時間  周囲温度25℃、データ保存動作なし、アラーム動作なしの場合。                        |
| 動作環境          | 0 ~ 50 ℃、80 %RH 以下(ただし結露しないこと)                               |
| 保存環境          | -10 ~ 55 ℃、80 %RH 以下(ただし結露しないこと)                             |
| 外形寸法          | $74(W) \times 97(D) \times 234(H) \text{ mm}$                |
| 質量            | 約 345 g                                                      |
| <b>梗淮</b> 付届品 | キャリングケース、Micro SDHC カード(お試し用)、                               |
|               | USB ケーブル、取扱説明書                                               |
| 材質            | ボタン、トリガースイッチ: ラバー パネル: ポリカーボネート                              |
|               | 本体: ABS                                                      |
|               | USB ケーブル: AX-KO5465-180 <sup>※1</sup>                        |
| 別売オプション       | ハッアリーカハー: $AXP - AD5636 - 1$<br>キャリングケーマ・ $AVD - AD5636 - 2$ |
|               | イヤリンククーム: AXY-AU3030-2<br>IIチウムイナン雪油・ AY BAT AD5626          |
|               | ソテソムイオマ 电ILE · AA-DAI-AD3030                                 |

※1 別売オプションのUSB ケーブルAX-KO5465-180(ケーブル長180 cm)は、標準付属のUSB ケーブルと形状やケーブル長が異なりますが、機能に支障はありません。

# 保証規定

万が一、本製品を用いたことにより損害が生じた場合の補償は本製品の購入代金の範囲とさせていただきます。また、次のような場合には保証期間内でも有償修理になります。

- 1. 誤ったご使用または取扱による故障または損傷。
- 2. 保管上の不備によるもの、およびご使用者の責に帰すと認められる故障または損傷。
- 3. 不適切な修理改造および分解、その他の手入れによる故障または損傷。
- 4. 火災、地震、水害、異常気象、指定外の電源使用およびその他の天災地変や衝撃などによる故 障または損傷。
- 5. 保証書のご提示がない場合。
- 6. 保証書にご購入日、保証期間、ご購入店名などの記載の不備あるいは字句を書き換えられた場合。
- 7. ご使用後の外装面の傷、破損、外装部品、付属品の交換。
- 8. 保証書の再発行はいたしませんので大切に保管してください。
- 9. 本保証書は日本国内においてのみ有効です。
- ※ お買い上げ店または弊社営業所にご持参いただくに際しての諸費用は、お客様がご負担願います。

| 保          | 証書                                                                    |
|------------|-----------------------------------------------------------------------|
| この製<br>保証期 | 品が、取扱説明書に基づく通常のお取扱において、万一保証期間内に故障が生じた場合は<br>間内に限り無償にて修理・調整をさせていただきます。 |
| 品 名        | サーマルイメージカメラ                                                           |
| 型 名        | AD-5636                                                               |
| お客様        |                                                                       |
| お名前        |                                                                       |
| ご住所        |                                                                       |
| ご購入        | 日                                                                     |
| ご購入        | 店 (ご購入店名を必ずご記入ください。)                                                  |
| 保証期        | 間 ご購入日より1年間                                                           |
| 木社         |                                                                       |
| /+>个上      | 170-0013 米永仰豆局込米他表 3-23-14 (クイノン・ーツビイ他表 ビル 3F)                        |

使い方・修理に関するお問い合わせ窓口

故障、別売品・消耗品に関してのご質問・ご相談も、この電話で承ります。 修理のご依頼、別売品・消耗品のお求めは、お買い求め先へご相談ください。

# 

通話料無料

受付時間:9:00~12:00、13:00~17:00、月曜日~金曜日(祝日、弊社休業日を除く) 都合によりお休みをいただいたり、受付時間を変更させて頂くことがありま すのでご了承ください。

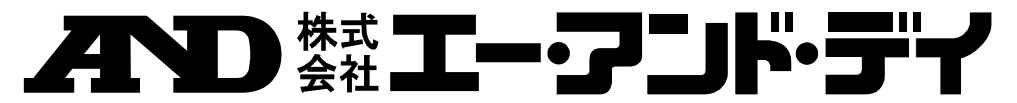

本社 〒170−0013 東京都豊島区東池袋 3-2 3-1 4 ダイハツ・ニッセイ池袋ビル 東京営業1課 TEL. 03-5391-6128(直) 東京営業2課 TEL. 03-5391-6121(直) 東京営業3課 TEL. 03-5391-6122(直) 札. 幌出 張 所 TEL. 011-251-2753(代) 営 業 仙 台 所 TEL. 022-211-8051(代) 宇都宮営業所 TEL. 028-610-0377(代) 東京北営業 所 TEL. 048-592-3111(代) 東京南営業所 TEL. 045-476-5231(代) ※2019年10月29日現在の電話番号で 静 岡堂 業 所 TEL. 054-286-2880(代) す。電話番号は、予告なく変更され 名古屋営業所 TEL. 052-726-8760(代) る場合があります。 大 阪営 業 TEL. 06-7668-3900(代) ※ 電話のかけまちがいにご注意くだ 所 広 島 営 業 所 TEL. 082-233-0611(代) さい。番号をよくお確かめの上、お 福 岡 営 業 所 TEL. 092-441-6715(代) かけくださるようお願いします。 開発技術センター 〒364-8585 埼玉県北本市朝日1-243